### ATMINTINĖ INTERNETO RYŠIO PASLAUGŲ UŽSAKYMAI PER CPO LT ELEKTRONINĮ KATALOGĄ KREPŠELIO FORMAVIMAS

LT

Norėdami įsigyti prekių ir paslaugų, turite prisijungti prie savo (vartotojo) paskyros CPO LT el. kataloge <u>https://katalogas.cpo.lt/pradzia/</u>

**SVARBU** – formuojant užsakymus kataloge naudokite Mozilla Firefox arba Google Chrome naršykles, nes kitų naršyklių katalogas nepalaiko ir jūsų užsakymai gali būti užpildyti nekorektiškai:

| katalo                                                                                                  | gas pradžia                            | KATALOGAS                                                      | CPO SVETAINĖ                                              | REGISTRACIJA                                      | CPO IS ARCHYVAS                                  |
|----------------------------------------------------------------------------------------------------|----------------------------------------|----------------------------------------------------------------|-----------------------------------------------------------|---------------------------------------------------|--------------------------------------------------|
| Vartotojas:<br>Slaptažodis:                                                                             |                                        |                                                                |                                                           |                                                   |                                                  |
| Prisijungti                                                                                             |                                        |                                                                | $c \cap \cap$                                             |                                                   | alogas                                           |
| Pamiršote slaptažodį?                                                                                   |                                        |                                                                | CPO                                                       | και                                               | alogas                                           |
| Pirkimų ataskaita<br>Per CPO LT katalogą įvykdytų užsa<br>duomenys.                                     | lkymų                                  | Centraliz                                                      | zuoti vieš                                                | šieii pirk                                        | imai                                             |
| Susisiekite su mumis<br><u>TIEKĖJŲ IR PERKANČIŲJŲ</u><br>ORGANIZACIJŲ KONSULTACIJOMS                    | <u> </u>                               |                                                                |                                                           | <b>j</b> . [                                      |                                                  |
| Dėl vartotojų prisijungimo, paskyr<br>bendrų klausimų atitinkamai:                                      | ų, kt. CPO kataloge rek                | omenduojame dirbti nau                                         | idojantis "Mozilla Firefox                                | ", "Google Chrome" ar                             | "Apple Safari" naršyklėmis                       |
| Inga Jankünienė tel. +370666290<br>paštas: i.jankuniene@cpo.lt                                          | 33, el. Démesio! Tiekėjų<br>rasite čia | apmokėjimų už viešosi                                          | os įstaigos CPO LT elektr                                 | roninio katalogo pirkim                           | ų modulių paslaugas tvarką                       |
| Vilma Raudonienė tel. +37065834<br>el. paštas: i.raudoniene@cpo.lt                                      | 005,                                   |                                                                |                                                           |                                                   |                                                  |
| Dėl atskirų užsakymų formavimo,<br>pirkimų ar sutarčių vykdymo klaus<br>Kontaktai nurodyti KATALOGO lan | imų:<br>ge Atkreipiame dėme            | i <mark>acija tiekėjams d</mark> ė<br>isį, kad pakeisti CPO LT | e <b>l nacionalinio sau</b> g<br>elektroninio katalogo mo | <b>gumo duomenų t</b><br>odulių pirkimo dokume    | ikrinimo!<br>ntai, juose tiekėjų prašoma         |
| Pranešimams dėl konkurencijos<br>pažeidimų info@cpo.lt                                                  | pateikti dokument<br>bendradarbiavimo  | tus, patvirtinančius jų at<br>ribojimui su atitinkamo          | itikimą Viešųjų pirkimų įs<br>mis valstybėmis ir teritor  | statymo reikalavimams<br>rijomis). Tiekėjai CVP I | s (verslo ryšių ir<br>S priemonėmis informuojami |
| Atsiliepimai                                                                                            | dėl šių pakeitimų                      | bei raginami susipažinti                                       | su šiais pranešimais CVF                                  | IS ir aktyviai teikti pr                          | ašomus dokumentus.                               |

Pasirinkę skirtuką "KATALOGAS" būsite nukreipti į katalogo asortimentą:

| PRADŽIA KATALOGAS CPO SVETAINĖ REGISTRACIJA ĮGALIOJIMAS FORUMAS CPO IS ARCHY | HYVAS |
|------------------------------------------------------------------------------|-------|
|------------------------------------------------------------------------------|-------|

Pildant krepšelį *PRIVALOMA* susipažinti su Pirkimo sutarties nuostatomis:

https://www.cpo.lt/pirkimu-aprasymai/interneto-rysio-paslaugos/

Skiltyje "Katalogas" susiraskite modulį "Interneto ryšio paslaugos". Modulį galima susirasti dviem būdais:

- Pasinaudojus "Paieška" laukeliu jame įveskite modulio pavadinimą ar dalį pavadinimo;
- 2. Kataloge susirasti grupę "Telefonai ir ryšio paslaugos" ir spaudžiate ant modulio "Interneto ryšio paslaugos".

# Ҁҏѻ҅

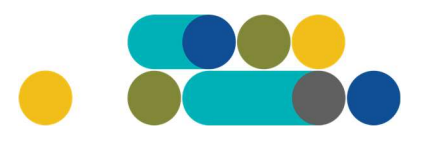

### ATMINTINĖ

#### Telefonai ir ryšio paslaugos

Interneto ryšio paslaugos

Judriojo telefono ryšio paslaugos

Mobilieji telefonai

Mobiliųjų telefonų aparatų nuoma

Viešojo fiksuoto telefono ryšio paslaugos

#### Toliau spauskite mygtuką "Pirmyn".

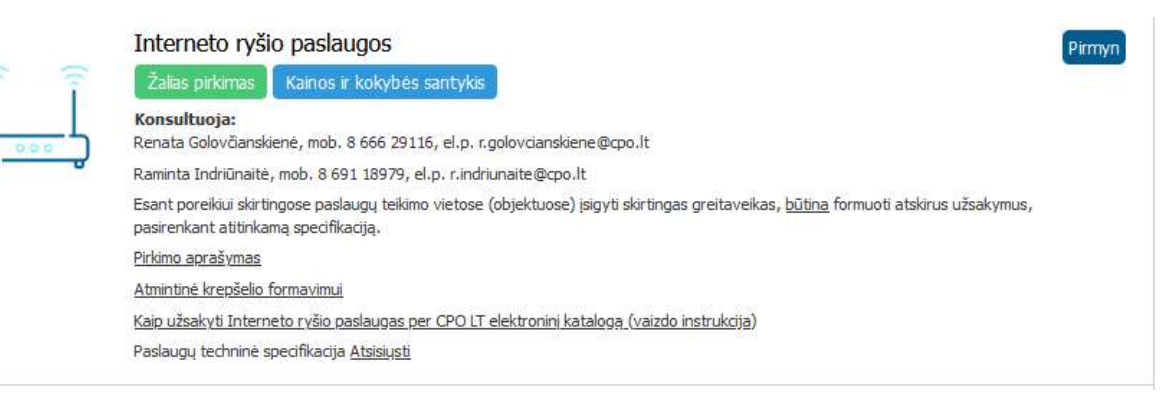

Toliau atsiveria specifikacijos langas, pasirinkus tinkamą techninę specifikaciją, spauskite "Pirmyn".

# Ҁҏѻ҅

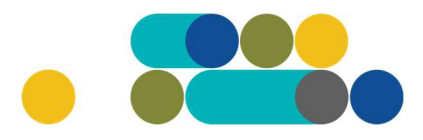

### ATMINTINĖ

| <u>Lai</u> | Greitaveika ne mažiau nei 0,512 Mbps                                                                                                   | Pirmyn                                                                                                    |
|------------|----------------------------------------------------------------------------------------------------|----------------------------------------------------------------------------------------------------|
|            | Kompiuterinės darbo vietos prijungiamuose objektuose yra sujungtos į vietinį kompiuterių                                               |                                                                                                    |
|            | tinklą naudojant paslaugos teikėjo įrangą.                                                                                             |                                                                                                    |
|            | Rekomenduojama mažoms perkančiosioms organizacijoms.                                                                                   |                                                                                                    |
|            | Maža perkančioji organizacija, kurios kompluterizuotų darbo vietų skaičius yra nuo 1 iki                                               |                                                                                                    |
|            | 4 stacionarių arba nešiojamųjų kompiuterių, kurių poreikiai internetui nėra kritiniai ar susiję su<br>tietosiai diekamonie kurkcijamie |                                                                                                    |
|            |                                                                                                    |                                                                                                    |
|            | i lekejų (6)                                                                                                    |                                                                                                    |
| dend       | Greitaveika ne mažiau nej 20 Mhns                                                                                                    | Pirmyn                                                                                                    |
|            |                                                                                                    |                                                                                                    |
|            | Kompiuterinės darbo vietos prijungiamuose objektuose yra sujungtos į vietinį kompiuterių<br>tinklą naudojant paslaugos teikėjo įrangą. |                                                                                                    |
|            | Rekomenduojama mažoms perkančiosioms organizacijoms.                                                                                   |                                                                                                    |
|            | Maža perkančioji organizacija, kurios kompiuterizuotu darbo vietu skaičius vra nuo 1 iki                                               |                                                                                                    |
|            | 4 stacionarių arba nešiojamųjų kompiuterių, kurių poreikiai internetui nėra kritiniai ar susiję su                                     |                                                                                                    |
|            | tiesiogiai atliekamomis funkcijomis.                                                                                                   |                                                                                                    |
|            | Tiekéjų (8)                                                                                                    |                                                                                                    |
| Ц          | Greitaveika ne mažiau nei 100 Mbps                                                                                                    | Pirmyn                                                                                                    |
|            | Kampiutarinės darba vistas prinupaismuose abiektuose ven prinupatos į vistini kampiutoriu.                                             |                                                                                                    |
|            | tinklą naudojant komutatorius arba visi sujungti vienoje patalpoje Wi-Fi ryšiu,                                                        |                                                                                                    |
|            | Rekomenduojama vidutinėms perkančiosioms organizacijoms.                                                                               |                                                                                                    |
|            | Vidutinė naukančiaii auganizacija, kuriar kanauktoriauskų darba vietų eksičius ura nuo 5                                               |                                                                                                    |
|            | iki 11 stacionarių arba nešiojamųjų kompiuterių, kurių poreikiai internetui nėra kritiniai ar                                          |                                                                                                    |
|            | susiję su tiesiogiai atliekamomis funkcijomis,                                                                                         |                                                                                                    |
|            | Tiekėjų (8)                                                                                                    |                                                                                                    |
| 14         |                                                                                                    | Pirmyn                                                                                                    |
| Card a     | Greitaveika ne mažiau nei 300 Mbps                                                                                                    | Concession of the second second second second second second second second second second second second second se |
|            | Kompiuterinės darbo vietos prijungiamuose objektuose yra sujungtos į vietinį kompiuterių                                               |                                                                                                    |
|            | tinklą naudojant komutatorius.                                                                                                    |                                                                                                    |
|            | Rekomenduojama didesnėms perkančiosioms organizacijoms.                                                                                |                                                                                                    |
|            | Didesnė perkančioji organizacija, kurios kompiuterizuotų darbo vietų skaičius yra nuo 12                                               |                                                                                                    |
|            | iki 30 stacionarių arba nešiojamųjų kompiuterių, kurių poreikiai internetui nėra kritiniai ar                                          |                                                                                                    |
|            | susiję su tiesiogiai atliekamomis funkcijomis.                                                                                         |                                                                                                    |
|            | Tiekėjų (8)                                                                                                    |                                                                                                    |

#### Išsirinkę techninę specifikaciją, spauskite mygtuką "Įdėti į krepšelį"

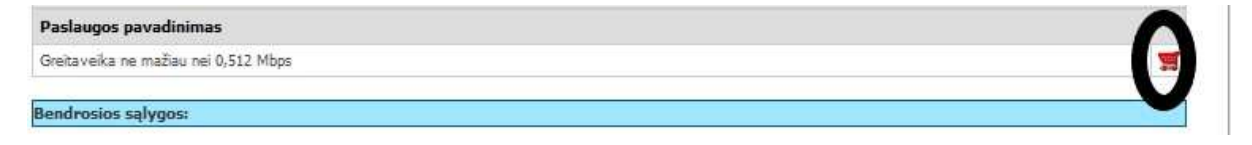

Įsidėjus paslaugą į krepšelį susiformuoja krepšelio numeris ir atsiranda mygtukas "Eiti į krepšelį". Spauskite jį privalomoms pirkimo sąlygoms užpildyti.

# ငဂဝၤ

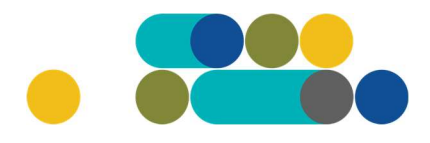

### ATMINTINĖ

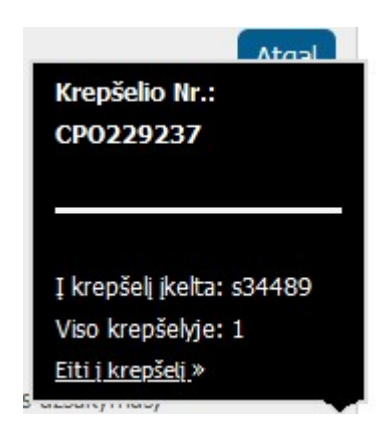

Atsidarius visam užsakymo langui, toliau galėsite užpildyti visas kitas užsakymo sąlygas ir pateikti užsakymą konkursui.

Nurodykite, ar pirkimo objektas yra skaidomas į dalis (pažymėkite taškeliu):

| Ar pirkimo objektas skaidomas į pirkimo objekto dalis?                                                                |        |
|----------------------------------------------------------------------------------------------------|--------|
| Už duomenų teisingumą yra atsakingas Užsakovas.                                                                       |        |
| Skaidomas (Skaidymas į pirkimo objekto dalis atliekamas CPO LT elektroniniame kataloge formuojant atskirus užsakymus) |        |
| Neskaidomas, nes neviršija tarptautinio pirkimo vertės                                                                |        |
| Neskaidomas, nors vertė didesnė nei tarptautinio pirkimo ( <i>jrašykite pagrindimą arba įkeikite failą…)</i>          |        |
|                                                                                                    |        |
| Rinktis bylą     Leidžiami įkeliamos bylos plėtiniai: pdf,doc,docx                                                    | Jkelti |

Jei pirkimas skaidomas į dalis, dėl kiekvienos pirkimo dalies CPO LT elektroniniame kataloge formuojamas atskiras krepšelis. **Už duomenų teisingumą yra atsakingas Užsakovas.** Jei nurodėte, kad pirkimo objektas į dalis neskaidomas, o Jūsų pirkimo objekto vertė didesnė nei tarptautinio pirkimo vertė, nurodykite neskaidymo į pirkimo objekto dalis priežastis: parašykite tekstą arba pridėkite tai pagrindžiančią informaciją / dokumentą Excel, Word ar pdf. formatu.

Nurodykite maksimalią kainą (Eur su PVM) už mato vienetą.

| Paslaugos pavadinimas                                               | Mato vnt. | Mato vnt. maksimali kaina (Eur su PVM) |
|---------------------------------------------------------------------|-----------|----------------------------------------|
| Interneto ryšio paslaugos<br>(Greitaveika ne mažiau nei 0,512 Mbps) | 1 mėn.    | 0.00                                   |

Toliau pildykite likusias pirkimo sąlygas:

Pasiūlymo pateikimo terminas - nuo 8 iki 15 pilnų d.d.;

Paslaugų teikimo trukmė – nuo 1 iki 24 mėn;

Paslaugų teikimo vieta;

Pasirinkite vertinimo kriterijų iš keturių siūlomų variantų:

# Ҁҏѻ҅

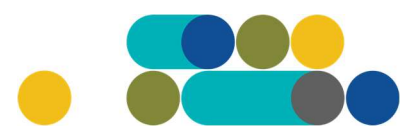

### ATMINTINĖ

Mažiausia kaina

EN Kaina-Greitaveika-Paslaugos teikimo atkūrimo laikotarpis

EN Kaina-Greitaveika

EN Kaina-Paslaugos teikimo atkūrimo laikotarpis

Atsiskaitymo už paslaugas terminas – nuo 1 iki 30 k.d.;

Nurodykite Kompiuterizuotų darbo vietų skaičių;

Pažymėkite ar numatomai įsigyti Paslaugai reikalingas teikėjo komutatorius ;

Nurodykite (jei žinoma) Užsakovo turima prieigos technologija;

Nurodykite kontaktinius asmenius, kurie atsakingi už Pirkimo sutarties vykdymo priežiūrą ir už Pirkimo sutarties/jos paskelbimą;

Nurodykite maksimalią užsakymo kainą Eur su PVM.

Sistema Jums automatiškai paskaičiuos numatomą biudžetą (sudaugins Jūsų nurodytą mėn. kainą su paslaugų teikimo trukme mėn.), tačiau Jūs galite nurodyti ir didesnę maksimalią užsakymo kainą.

Pirkimo maksimali kaina - Jūsų įstaigos planuojama skirti maksimali lėšų suma nurodytam **visam kiekiui** su PVM. Priešingu atveju sistema neleis pateikti pirkimo užsakymo konkursui. Tiekėjų pasiūlymai, viršiję maksimalią užsakymo kainą, automatiškai bus atmetami ir nevertinami.

Mygtuko "Pašalinti" pagalba galite ištrinti užsakymą.

| Pašalinti             |                |                                               |                                   | 10   |
|-----------------------|----------------|-----------------------------------------------|-----------------------------------|------|
| Pirkėjas              | Pirkimo<br>Nr. | Pirkimo dalis                                 | Bûsena                            | Eiga |
| and the second second | terre contract | Extension and the second second second second | A Department of the second second |      |

Siekdami paslaugų kokybės, prašome atsakyti į užsakyme pateiktą klausimyną.

| Klausimynas                                           |                                                                                               |
|-------------------------------------------------------|-----------------------------------------------------------------------------------------------|
| Kaip vertinate šio katalogo asortimentą?              | Oradau tai, ko ieškojau<br>Oneradau to, ko ieškojau                                           |
| Kaip vertinate užsakymo pateikimo patogumą?           | Oužsakymą pateikti patogu ir lengva<br>Oplidant užsakymą susidūriau su sunkumais/nepatogumais |
| Ar pildydami užsakymą, kreipėtės į CPO LT pagalbos?   | Oraip<br>One                                                                                  |
| Ar manote, kad CPO LT veikla yra skaidri ir patikima? | O taip<br>O Ne                                                                                |

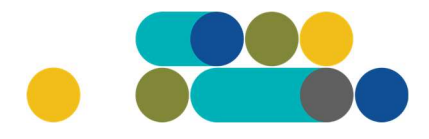

### ATMINTINĖ

Užpildę užsakymą spauskite "Pateikti auditui".

LT

Pateikti auditui

Paspaudus mygtuką "Pateikti auditui", reikia patvirtinti, kad užsakymas pateiktas auditavimui yra teisiškai įpareigojantis:

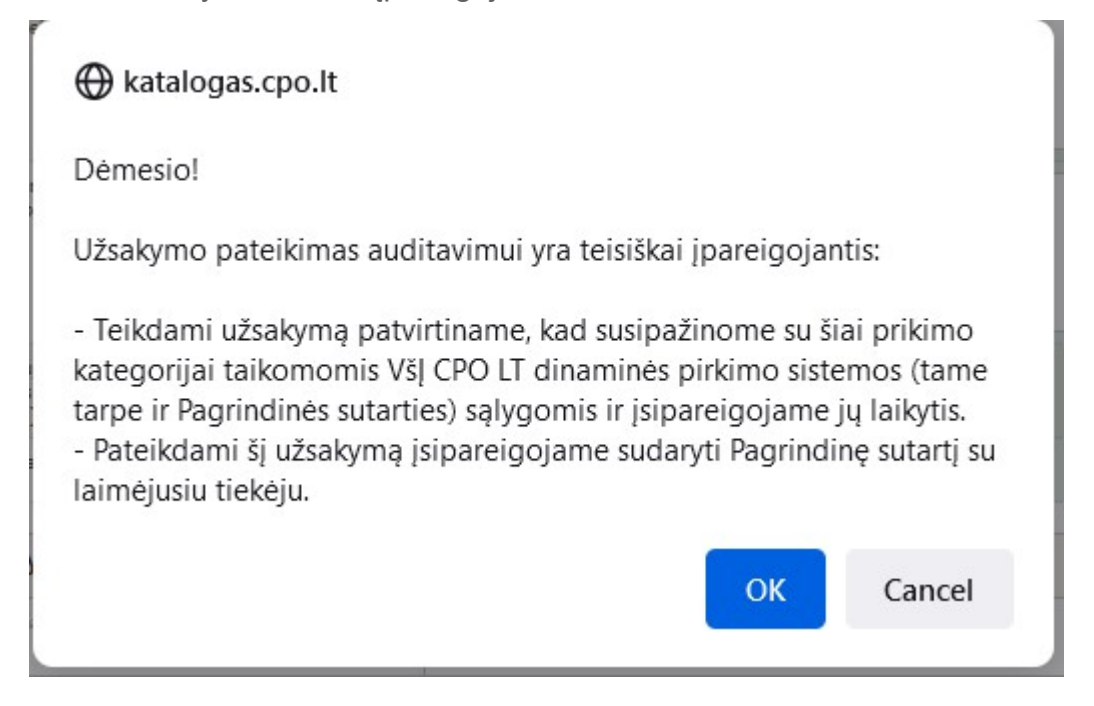

Tuomet Jūsų užsakymas automatiškai bus patikrintas ir jeigu jame bus neužpildytų arba netinkamai užpildytų laukų, sistema neleis pateikti užsakymo auditui ir surašys netikslumus, kuriuos turėsite ištaisyti ir vėl paspausti "Pateikti auditui":

```
Nepaskelbta, nes neužpildyta arba neišsaugota informacija:
Prašome pilnai užpildyti informacija apie pistatymo vieta(-as)
```

CPO LT Pirkimų administratoriui, audituojančiam šio modulio pirkimus, sistema užsakymus automatiniu būdu pateikia kiekvienos darbo dienos 14 val. Užsakymas audituojamas iki 5 d.d. Jeigu pirkimų administratorius užsakyme ras klaidų, užsakymas Jums bus gražintas "Redagavimui". Paaiškinimą dėl klaidų užsakyme rasite dešinėje pusėje esančioje "Paklausimų skiltyje".

### ATMINTINĖ

| aujas paklausima Paklausima Pretenzijos |             |         |          | ^ <i>j</i> |
|-----------------------------------------|-------------|---------|----------|------------|
| Paklausimų sąrašas                      |             |         |          |            |
| Pirkimas                                | Paklausimai | Žinutės | Veiksmai |            |
| (179942) Gamtinės dujos                 | 1           | 1       | Peržiūra |            |
| (172641) Kompiuterių dalys              | 5           | 1       | Peržiūra |            |

Jeigu klaidų nebus, pirkimų administratorius paskelbs užsakymą. Užsakymo būseną ir eigą rasite skiltyje Pirkimai pateikiamoje lentelėje.

| PIRKĖJO MENIU                   |  |
|---------------------------------|--|
| Pranešimai                      |  |
| Pirkimai                        |  |
| Paskyros nustatymai             |  |
| Konsoliduotų užsakymų skelbimai |  |
|                                 |  |

Užsakymai gali turėti 6 būsenas:

| Dusc            | na ≑              |                                                                                     |                                           |                                                                                                    |
|-----------------|-------------------|-------------------------------------------------------------------------------------|-------------------------------------------|----------------------------------------------------------------------------------------------------|
| Visi            | 1                 | ~                                                                                   |                                           |                                                                                                    |
| Visi            |                   |                                                                                     |                                           |                                                                                                    |
| Redaguojan      | nas               |                                                                                     |                                           |                                                                                                    |
| Audituojama     | as                |                                                                                     |                                           |                                                                                                    |
| askelbtas       |                   | -                                                                                   |                                           |                                                                                                    |
| <b>leįvykęs</b> |                   |                                                                                     |                                           |                                                                                                    |
| vykdytas        |                   |                                                                                     |                                           |                                                                                                    |
| A 80 - 50/0     |                   |                                                                                     |                                           |                                                                                                    |
| Nutrauktas      |                   |                                                                                     |                                           |                                                                                                    |
| Nutrauktas      |                   |                                                                                     |                                           |                                                                                                    |
| Nutrauktas      | <u>567</u>        | Programinės įrangos nuoma                                                           | Redaguojamas                              | 🥜 Atnaujinta 2021-12-01 16:48:56 val.                                                                                         |
| Nutrauktas      | 567<br>121        | Programinės įrangos nuoma<br>Programinės įrangos nuoma                              | Redaguojamas<br>Audituojamas              | Atnaujinta 2021-12-01 16:48:56 val. Konkursas audituojamas                                                                    |
| Nutrauktas      | <u>567</u><br>121 | Programinės įrangos nuoma<br>Programinės įrangos nuoma                              | Redaguojamas<br>Audituojamas              | <ul> <li>Atnaujinta 2021-12-01 16:48:56 val.</li> <li>Konkursas audituojamas</li> </ul>                                       |
| Nutrauktas      | 567<br>121<br>285 | Programinės įrangos nuoma<br>Programinės įrangos nuoma<br>Programinės įrangos nuoma | Redaguojamas<br>Audituojamas<br>Įvykdytas | <ul> <li>Atnaujinta 2021-12-01 16:48:56 val.</li> <li>Konkursas audituojamas</li> <li>Parengtos užsakymo sutartys.</li> </ul> |

## PASTABA

Kol užsakymas nėra paskelbtas viešai, pastebėjus klaidą nedelsdami el. paštu galite kreiptis į VšĮ CPO LT atsakingą darbuotoją su prašymu nutraukti konkretaus pirkimo procedūrų vykdymą. Prašyme turi būti nurodytas užsakymo numeris ir procedūrų nutraukimo priežastis, kontaktiniai pranešėjo duomenys.

Paskelbus užsakymą viešai, perkančioji organizacija turi kreiptis oficialiu raštu į VšĮ CPO LT dėl konkretaus procedūrų nutraukimo el. paštu info@cpo.lt, nurodydama užsakymo numerį ir procedūrų nutraukimo priežastis.